1. 現在のファームウェアのバージョンの確認方法

以下の例は GC7890A の場合ですが、GC7890B の場合も同様の手順となります。

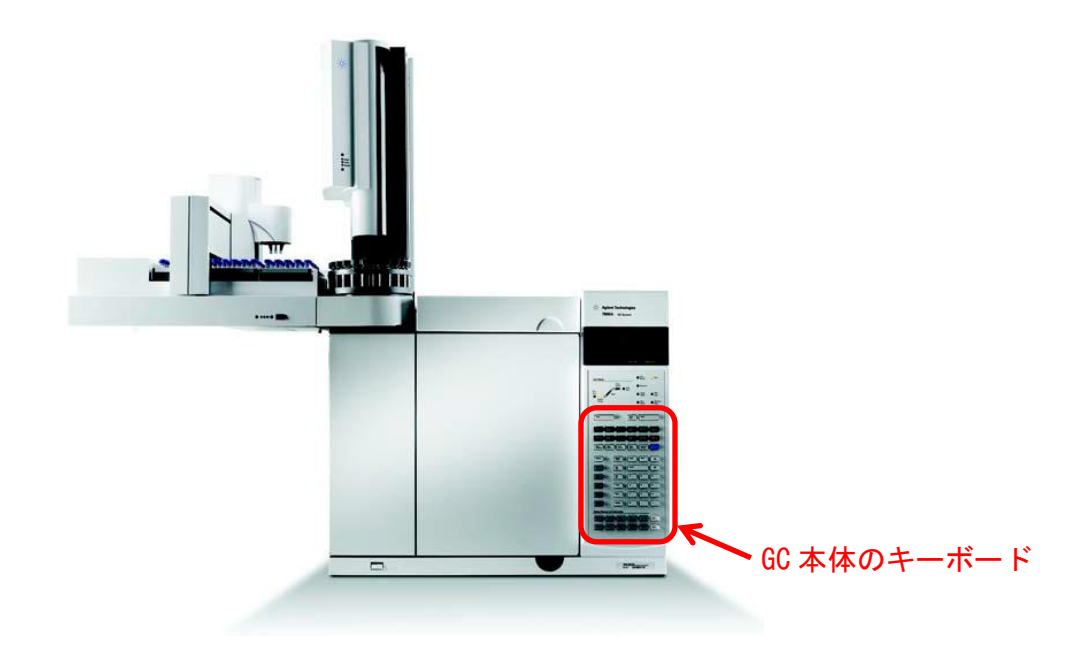

(1) GC本体のキーボードから[Status]キー、続けて[Clear]キーを押します。

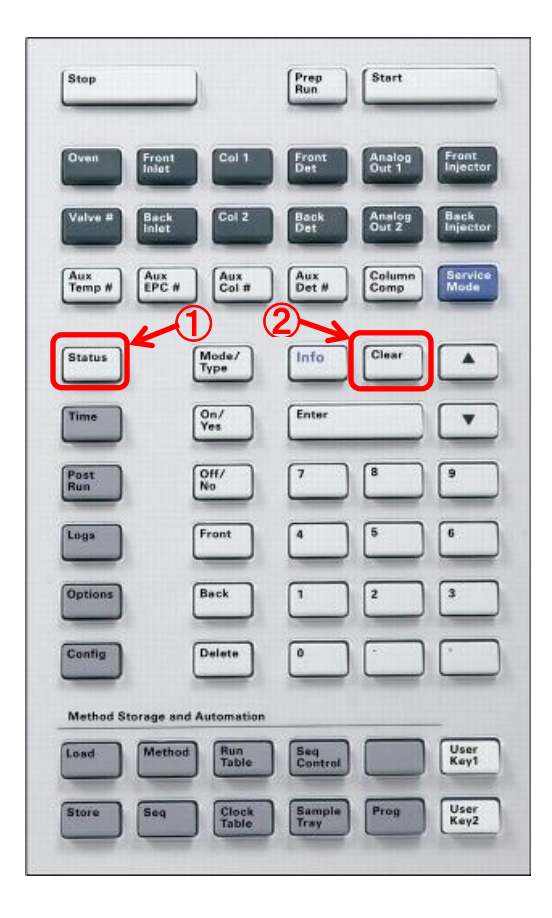

(2) GC 本体のディスプレイにファームウェアのバージョンが表示されます。

| Agilent 7890<br>A.01.14<br>Power on succe | A GC |          | - ファームウェアのバージョン |
|-------------------------------------------|------|----------|-----------------|
| Actu                                      | al S | Setpoint |                 |